STEP 1
STEP 2

INSERT
STEP 2

APN
REGISTER

COMPLETE

COMPLETE

COMPLETE

COMPLETE

COMPLETE

COMPLETE

COMPLETE

COMPLETE

COMPLETE

COMPLETE

COMPLETE

COMPLETE

COMPLETE

COMPLETE

COMPLETE

COMPLETE

COMPLETE

COMPLETE

COMPLETE

COMPLETE

COMPLETE

COMPLETE

COMPLETE

COMPLETE

COMPLETE

COMPLETE

COMPLETE

COMPLETE

COMPLETE

COMPLETE

COMPLETE

COMPLETE

COMPLETE

COMPLETE

COMPLETE

COMPLETE

COMPLETE

COMPLETE

COMPLETE

COMPLETE

COMPLETE

COMPLETE

COMPLETE

COMPLETE

COMPLETE

COMPLETE

COMPLETE

COMPLETE

COMPLETE

COMPLETE

COMPLETE

COMPLETE

COMPLETE

COMPLETE

COMPLETE

COMPLETE

COMPLETE

COMPLETE

COMPLETE

COMPLETE

COMPLETE

COMPLETE

COMPLETE

COMPLETE

COMPLETE

COMPLETE

COMPLETE

COMPLETE

COMPLETE
COMPLETE

COMPLETE

COMPLETE

COMPLETE

COMPLETE

COMPLETE

COMPLETE

COMPLETE

COMPLETE
COMPLETE

COMPLETE
COMPLETE
COMPLETE
COMPLETE
COMPLETE
COMPLETE
COMPLETE
COMPLETE
COMPLETE
COMPLETE
COMPLETE
COMPLETE
COMPLETE
COMPLETE
COMPLETE
COMPLETE
COMPLETE
COMPLETE
COMPLETE
COMPLETE
COMPLETE
COMPLETE
COMPLETE
COMPLETE
COMPLETE
COMPLETE
COMPLETE
COMPLETE
COMPLETE
COMPLETE
COMPLETE
COMPLETE
COMPLETE
COMPLETE
COMPLETE
COMPLETE
COMPLETE
COMPLETE
COMPLETE
COMPLETE
COMPLETE
COMPLETE
COMPLETE
COMPLETE
COMPLETE
COMPLETE
COMPLETE
COMPLETE
COMPLETE
COMPLETE
COMPLETE
COMPLETE
COMPLETE
COMPLETE
COMPLETE
COMPLETE
COMPLETE
COMPLETE
COMPLETE
COMPLETE
COMPLETE
COMPLETE
COMPLETE
COMPLETE
COMPLETE
COMPLETE
COMPLETE
COMPLETE
COMPLETE
COMPLETE
COMPLETE
COMPLETE
COMPLETE
COMPLETE
COMPLETE
COMPLETE
COMPLETE
COMPLETE
COMPLETE
COMPLETE
COMPLETE
COMPLETE
COMPLETE
COMPLETE
COMPLETE
COMPLETE
COMPLETE
COMPLETE
COMPLETE
COMPLETE
COMPLETE
COMPLETE
COMPLETE
COMPLETE
COMPLETE
COMPLETE
COMPLETE
COMPLETE
COMPLETE
COMPLETE
COMPLETE
COMPLETE
COMPLETE
COMPLETE
COMPLETE
COMPLETE
COMPLETE
COMPLETE
COMPLETE
COMPLETE
COMPLETE
COMPLETE
COMPLETE
COMPLETE
COMPLETE
COMPLETE
COMPLETE
COMPLETE
COMPLETE
COMPLETE
COMPLETE
COMPLETE
COMPLETE
COMPLETE
CO

Ipasok ang SIM sa inyong mobile device.

I-set up ang APN. Muling i-start ang device. Kumonekta sa Wi-Fi Buksan ang browser at irehistro ang inyong email address at date kung kailan sinimulang gamitin ang serbisyo. Maaari nang gamitin!

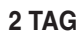

**STEP 2** 

# iPhone APN Settings Manual

Mangyaring makipag-ugnayan sa inyong service provider kung:

- Ni-reset ang inyong device sa dating settings (bago gamitin ang Japan Travel SIM);
- Nakipagpalit sa third party SIM card.

### Manual APN Setup:

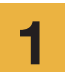

iOS

I-turn off ang inyong device, ipasok ang SIM card at i-turn on muli ang power.

\*Para sa detalye kung paano ipasok ang SIM card, tingnan ang manual para sa inyong device.

2

Pindutin ang [Settings] icon sa Home screen.

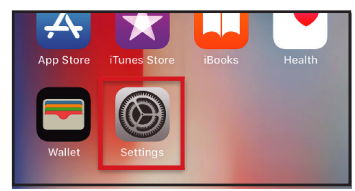

Pindutin [Cellular].

3

|      | Settings      |            |
|------|---------------|------------|
| €    | Airplane Mode | $\bigcirc$ |
| ?    | Wi-Fi         | >          |
| *    | Bluetooth     | On >       |
| (t)) | Cellular      | >          |
|      | Carrier       | >          |

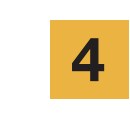

APN

iijmio.jp

I-set [Cellular Data] sa ON. Pindutin [Cellular Data Options].

User name

mio@iij

| Settings Cellular                 |                       |
|-----------------------------------|-----------------------|
| Cellular Data                     |                       |
| Cellular Data Options             | Roaming On 🗦          |
| including email, web browsing, an | d push notifications. |
| Personal Hotspot                  |                       |

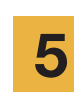

Pindutin [Cellular Data Network].

| Cellular                                                                                                    |            |
|----------------------------------------------------------------------------------------------------|------------|
| Voice & Data                                                                                                    | LTE >      |
| Data Roaming                                                                                                    | $\bigcirc$ |
| Turn off cellular data to restrict all data to Wi-<br>Fi, including email, web browsing, and push<br>notifications. |            |
| Cellular Data Network                                                                                               | >          |

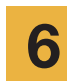

ng inyong device.

**APN Settings** 

Password

iij

Para makumpleto ang pamamaraan, i-enter ang APN settings sa itaas. Kung nais gumamit ng "tethering", i-enter ang APN settings sa hotspot area at i-activate [Personal Hotspot]. [Personal Hotspot].

\* Ang paraan para sa pag-set up at ang setting names

\* Ang images sa manuals ay mula sa English.

ay maaaring mag-iba depende sa OS at/o OS version

| <             | Cellular Data |
|---------------|---------------|
| CELLULAR DAT  | A             |
| APN           | iijmio.jp     |
| Username      | mio@iij       |
| Password      | •••           |
|               |               |
| LTE SETUP (OF | TIONAL)       |
| APN           | lijmio.jp     |
| Username      | mio@iij       |
| Password      | •••           |
|               |               |
| PERSONAL HO   | TSPOT         |
| APN           | lijmio.jp     |
| Username      | mio@iij       |
| Password      | •••           |

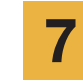

Muling i-start ang inyong device at kumpletuhin ang personal information registration.

# Android **APN Settings Manual**

## STEP 2

Mangyaring makipag-ugnayan sa inyong service provider kung:

- Ni-reset ang inyong device sa dating settings (bago gamitin ang Japan Travel SIM);
- Nakipagpalit sa third party SIM card.

Pindutin ang [Settings] icon sa app list screen.

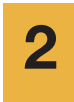

Pindutin [More...] mula sa [WIRELESS & NETWORKS] at pindutin pagkatapos ang [Mobile networks].

3

Tap [Access Point Names]. From the [+] or menu button, tap [New APN], and then enter the APN settings below.

| APN settings |           |           |          |                       |
|--------------|-----------|-----------|----------|-----------------------|
| Name         | APN       | User name | Password | Autentication<br>Type |
| IIJ          | iijmio.jp | mio@iij   | iij      | PAP or CHAP           |

- \* Ang paraan para sa pag-set up at ang setting names ay maaaring mag-iba depende sa OS at/o OS version ng inyong device.
- \* Ang images sa manuals ay mula sa English.

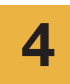

5

Mula sa menu button, pindutin [Save]. Bumalik sa APN list screen at pindutin ang nagawang APN radio button.

\* Matapos ipasok ang SIM, ang ilang terminals ay naka-set na upang awtomatikong mahanap ang APN. Sa kasong ito, piliin lamang ang IIJ APN.

Muling i-start ang inyong device at kumpletuhin ang personal information registration.

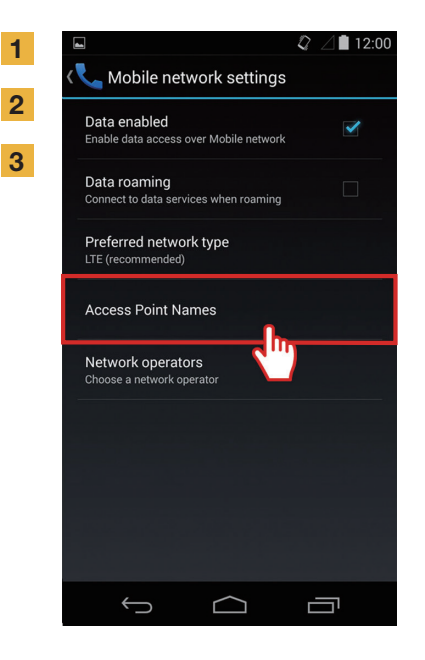

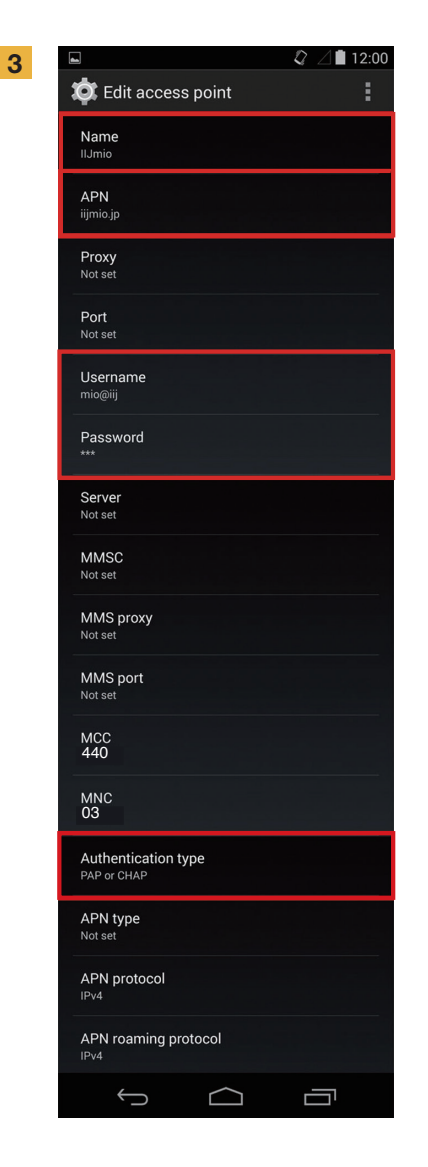

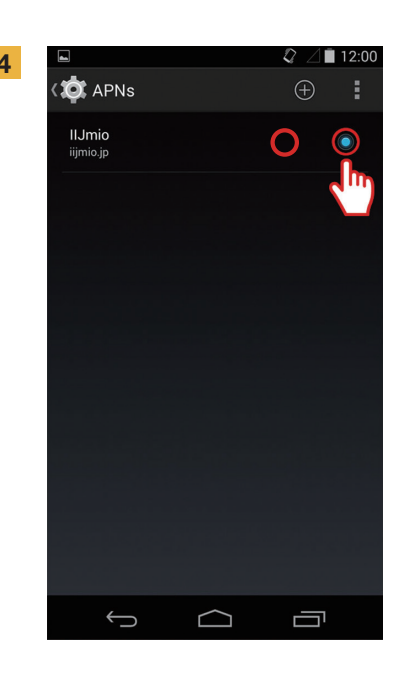

### **Personal Information Registration Manual**

2

### **STEP 3**

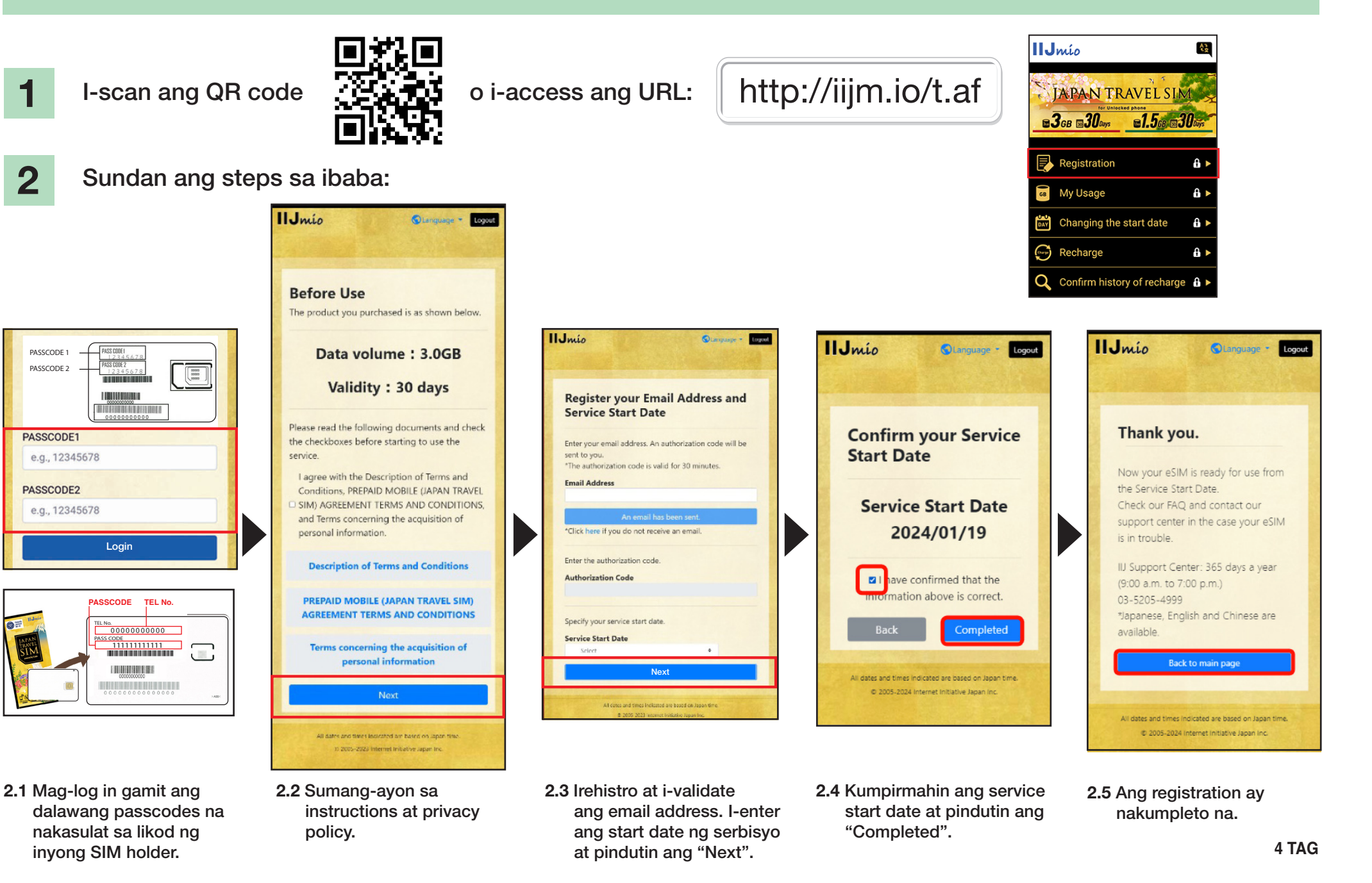

# **Japan Travel SIM Support Site Manual**

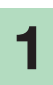

Para malaman ang SIM validity at natitirang data capacity, i-access ang link

#### https://t.iijmio/jp/s/

o i-scan ang QR code na ito:

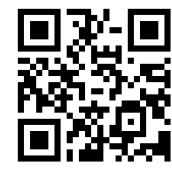

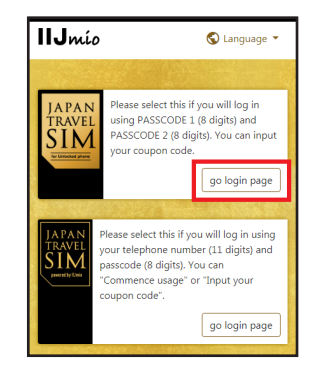

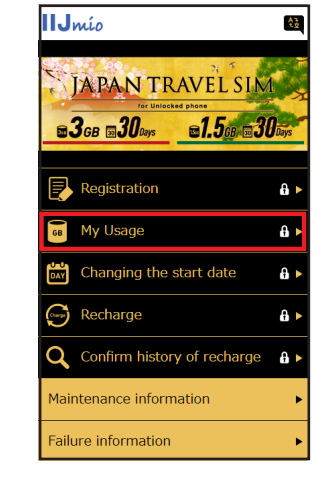

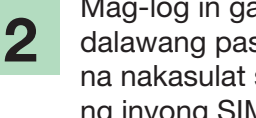

Mag-log in gamit ang Login dalawang passcodes na nakasulat sa likod ng inyong SIM holder.

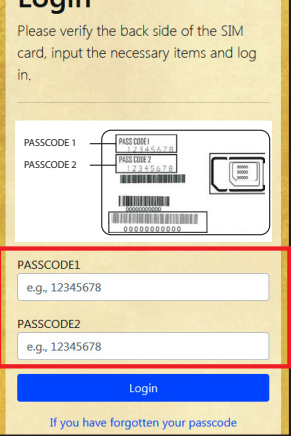

I-scroll pababa para makita ang SIM information: SIM data usage sa nakaraang 10 days, kasalukuyang natitirang data capacity at ang validity nito, at recharge history.

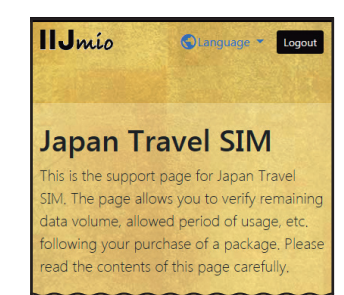

| Mylloggo                                                                                                    |
|----------------------------------------------------------------------------------------------------|
| iviy Usage                                                                                                    |
| It may take some time until changes are reflected in the<br>information. If they are not reflected even after some time has |
| passed, please delete the cache on your browser and re-verify the                                                           |
| information, we applogize for the inconvenience.                                                                            |
| Basic information                                                                                                    |
|                                                                                                    |
| TEL No                                                                                                    |
| 02010007878                                                                                                    |
| SERIAL NUMBER                                                                                                    |
| 898103000000866795                                                                                                    |
| SIM size                                                                                                    |
| 3 in 1                                                                                                    |
| Network status                                                                                                    |
| In service                                                                                                    |
| Telatel data amount                                                                                                    |
| 3.0GB (3000MB)                                                                                                    |
|                                                                                                    |
| Total remaining volume                                                                                                    |
| 0.5GB (0510MB)                                                                                                    |
| Expect entry date (Expected usage start date)                                                                               |
| 2018/04/04                                                                                                    |
| Service start date                                                                                                    |
| 2018/04/04                                                                                                    |
| Expiration date                                                                                                    |
| 2018/07/31                                                                                                    |
|                                                                                                    |

| validity period of d   | ata capacity   |
|------------------------|----------------|
| Total remaining volume | 6.3GB (6310MB) |
| In use                 | 10MB           |
| 2018/07/31             | 6.3GB (6300MB) |
|                        |                |
|                        |                |
| Data usage for ten     | days           |
| 2018/04/16             | омв            |
| 2018/04/15             | омв            |
| 2018/04/14             | омв            |
| 2018/04/13             | 399MB          |
| 2018/04/12             | 926MB          |
| 2018/04/11             | 800MB          |
| 2018/04/10             | 783MB          |
| 2018/04/09             | 603MB          |
| 2018/04/08             | 770MB          |
| 2018/04/07             | 537MB          |

| In the local Designation of the local division of the local divisi |                  |  |
|----------------------------------------------------------------------------------------------------|------------------|--|
| 2018/04/12                                                                                                    | 926MB            |  |
| 2018/04/11                                                                                                    | 800MB            |  |
| 2018/04/10                                                                                                    | 783MB            |  |
| 2018/04/09                                                                                                    | 603MB            |  |
| 2018/04/08                                                                                                    | 770MB            |  |
| 2018/04/07                                                                                                    | 537MB            |  |
| Data usage is updated every few hours. The value is for your<br>reference only and should not be taken as the exact usage<br>amount at the present moment. An unintended software<br>update or app download might consume a large amount of<br>data. In such case, check your device for updates or app<br>downloads.                                                                                                    |                  |  |
| Recharge hist                                                                                                    | orv              |  |
| 2018/04/06                                                                                                    | 10.0GB (10000MB) |  |
|                                                                                                    |                  |  |
| All dates and times indicated are based on Japan time.                                                                                                    |                  |  |
| © 2005-2018 Internet Initiative Japan Inc.                                                                                                    |                  |  |

#### Gamitin ang My 050 app sa pag-recharge ng Japan Travel SIM para makagawa o makatanggap ng tawag sa Japan!

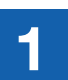

2

**INSTALL My 050 APP** I-access ang App Store o Google Play, hanapin ang My 050 at i-install ito.

050

050

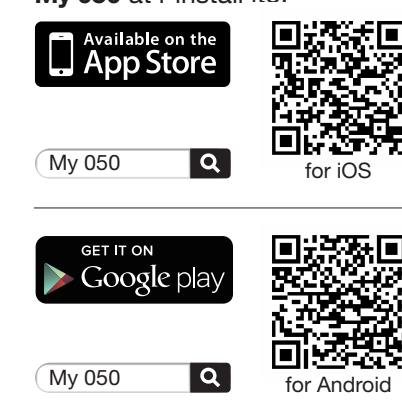

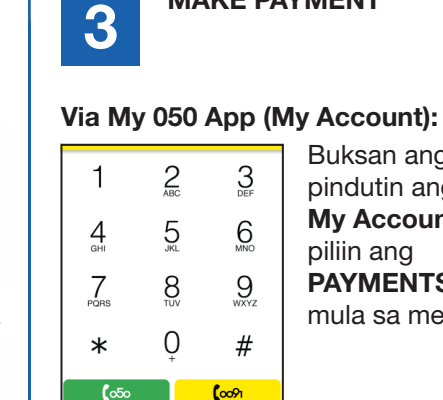

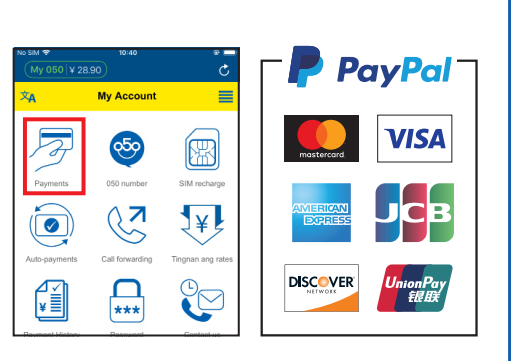

MAKE PAYMENT

O magbayad sa alinmang convenience store gamit ang kalakip na coupons.

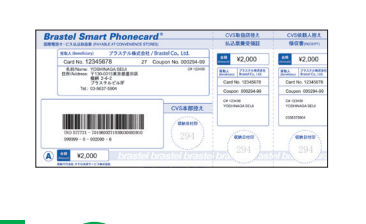

LAWSON

etc.

ELEVE

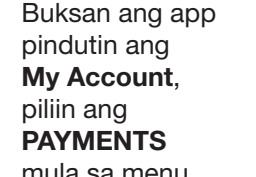

mula sa menu.

### TOP UP SIM or MAKE A VoIP CALL

#### • Top up SIM:

4

B

¥

Go to: My Account > SIM RECHARGE Sundang ang instructions.

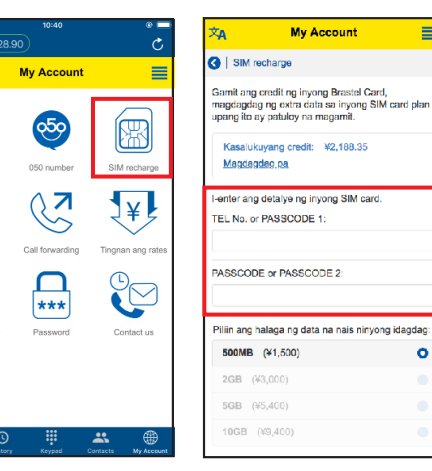

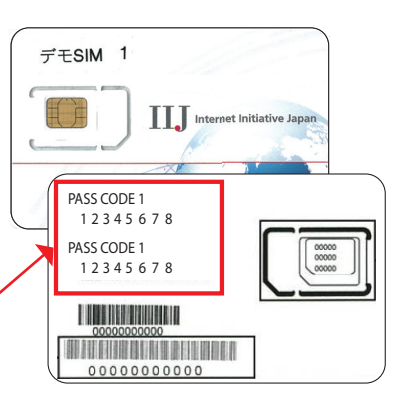

#### Make a call:

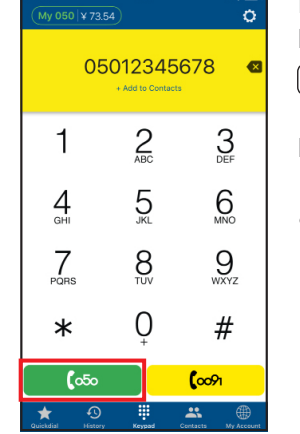

I-type and phone number at pindutin and green button (050). Domestic call: 090 - 1234 - 5678 050

#### International call:

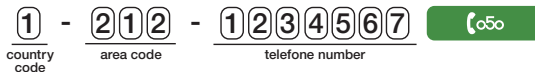

0

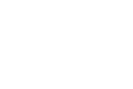

SET UP My 050 APP I-enter and USER ID at SIP

**PASSWORD** na naka-print sa likod ng Brastel Card at pindutin Sign In.

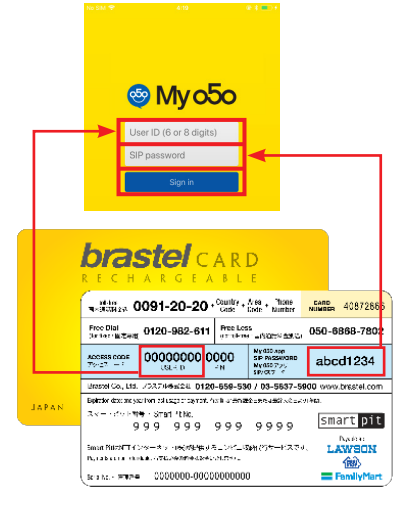

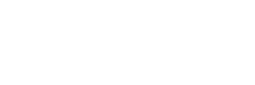